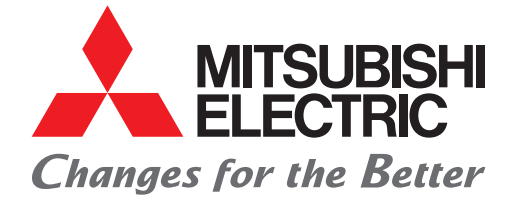

FACTORY AUTOMATION

e-Factory

C

eserver and a server and a server and a server and a server and a server and a server and a server a server a s

# **Graphic Operation Terminal GOT2000 Drive Control (Inverter) Interactive Solutions**

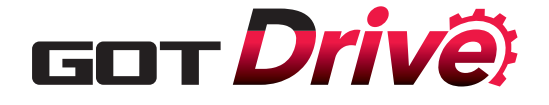

north the second second Challenges that cannot be resolved just with the inverter can now be resolved with GOT2000 and inverter interactive functions.

MITSUBISHI GRAPHIC OPERATION TERMINAL

ANTARA ANTARA ANTAR

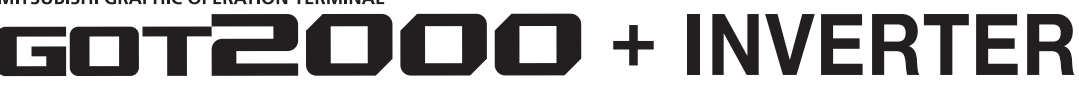

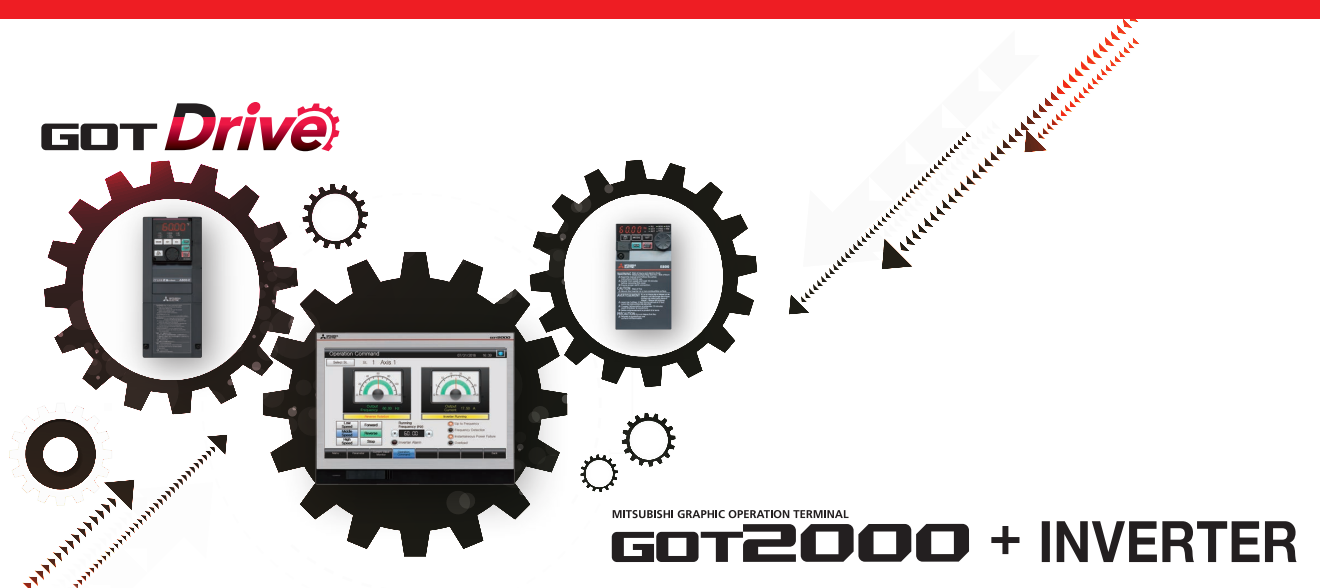

The GOT2000 provides advanced functionality and improves connectivity with Mitsubishi Electric inverter systems. It provides some functions of FR Configurator2.

The GOT Drive enhanced functionality is designed to eliminate need for additional hardware, software and suits customer's applications to realize central monitoring, speed up system startup, improve predictive maintenance and troubleshooting.

#### GOT and inverter system configurations

Select the required connection type to match your system configuration. Multiple inverters can be monitored with one GOT by switching the target station number.

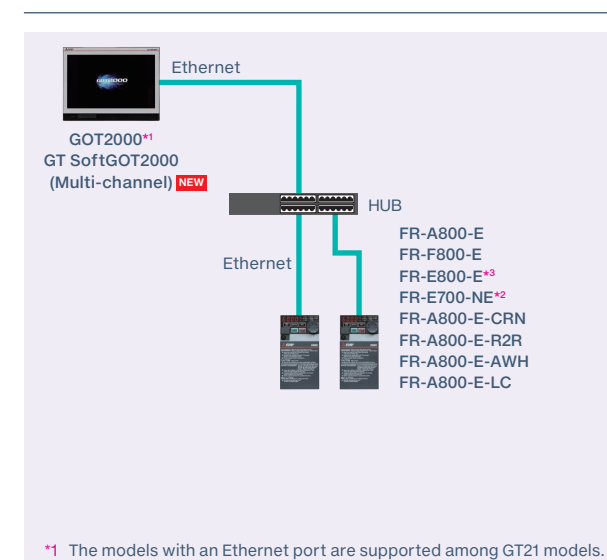

\*2 The models with SERIAL "
88\*\*\*\*\*\*" or later on the rating plate are

CASE 3 Ethernet connection via programmable

\*3 Line topology is also supported by FR-E800-E.

controller

supported.

CASE 1 Direct connection with Ethernet

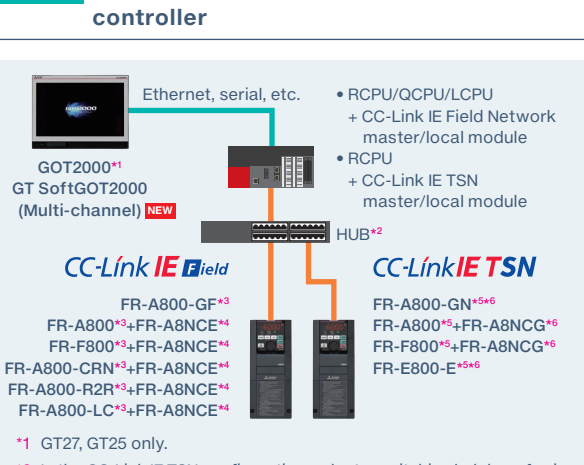

CASE 2 CC-Link IE connection via programmable

- \*2 In the CC-Link IE TSN configuration, select a switching hub by referring to the relevant manual for the programmable controller used.
- \*3 The models with SERIAL "
  83\*\*\*\*\*\* or later on the rating plate are supported.
- \*4 The FR-A8NCE with SERIAL "
  B3\*\*\*" or later is supported.
- \*5 The models with SERIAL "
  96\*\*\*\*\*\*" or later (made in Japan) or "
  97\*\*\*\*\*" or later (made in China) on the rating plate are supported.
- \*6 Set the third octet of the inverter's IP address to the network No., and set the fourth octet to the station number

#### CASE 4 Direct connection with RS-485

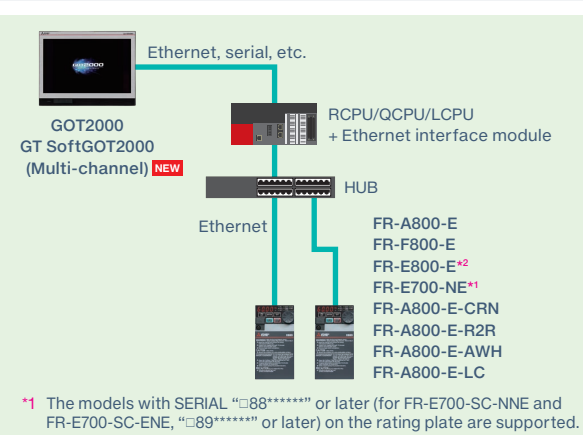

\*2 Line topology is also supported by FR-E800-E.

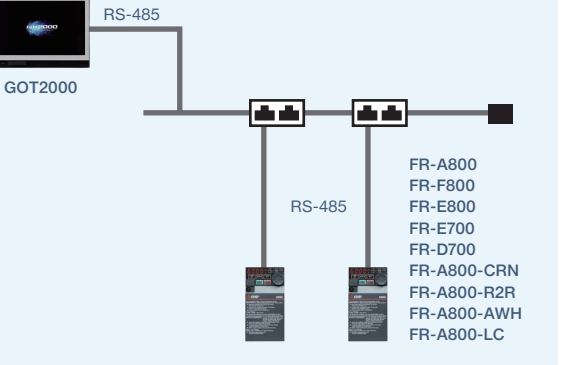

No. of the second second

# MITSUBISHI GRAPHIC OPERATION TERMINAL

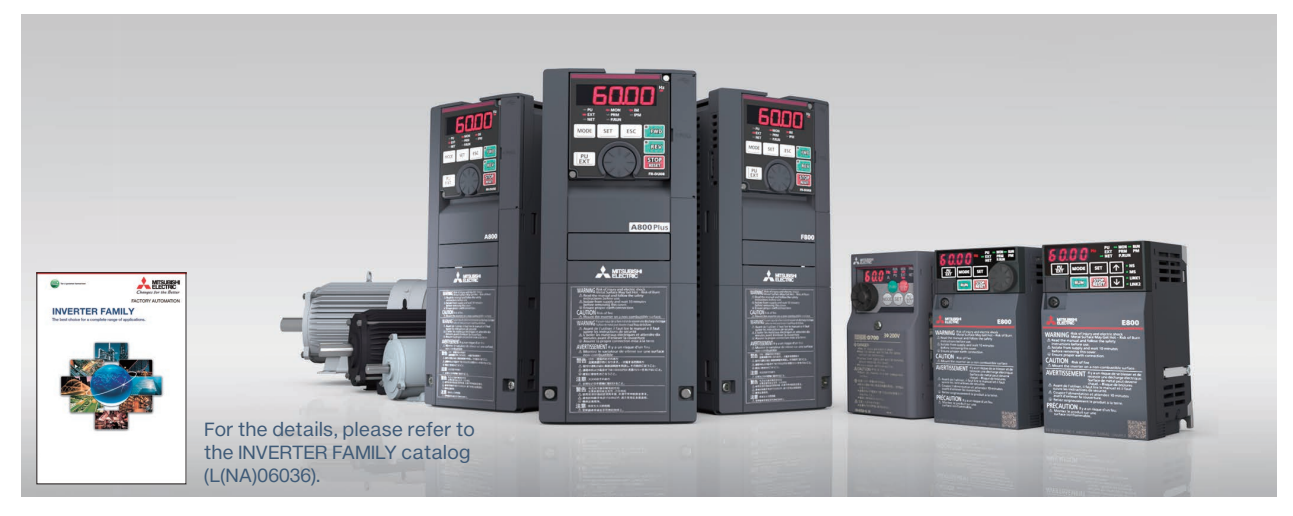

#### Drive control interactive functions and supported inverter models (GT Works3 Ver.1.240A)

|                                                            |                                                        |                      | O: Suppor          | tea x: Not           | supported                                            |                                               | ionitorable                                           | paramete             | rs are sup                                            | ported -:            | Not applica                                            | able •: Sar          | nple scree            | n avallable          |
|------------------------------------------------------------|--------------------------------------------------------|----------------------|--------------------|----------------------|------------------------------------------------------|-----------------------------------------------|-------------------------------------------------------|----------------------|-------------------------------------------------------|----------------------|--------------------------------------------------------|----------------------|-----------------------|----------------------|
|                                                            | CASE 1                                                 |                      |                    |                      | CASE 2                                               |                                               |                                                       |                      |                                                       |                      | CASE 3                                                 |                      |                       |                      |
|                                                            | Ethernet connection                                    |                      |                    |                      | CC-Link<br>Network o<br>via progr<br>cont            | (IE Field<br>connection<br>rammable<br>roller | CC-Link IE TSN connection via programmable controller |                      |                                                       |                      | Ethernet connection via programmable controller        |                      |                       |                      |
| Function                                                   | FR-A800-E/<br>FR-F800-E/<br>FR-E800-E <mark>NEW</mark> |                      | FR-E700-NE         |                      | FR-A800-GF/<br>FR-A800+FR-A8NCE/<br>FR-F800+FR-A8NCE |                                               | FR-E800-E                                             |                      | FR-A800-GN/<br>FR-A800+FR-A8NCG/<br>FR-F800+FR-A8NCG/ |                      | FR-A800-E/<br>FR-F800-E/<br>FR-E800-E <mark>NEW</mark> |                      | FR-E700-NE            |                      |
|                                                            | Function available                                     | Sample<br>screen*1*3 | Function available | Sample<br>screen*1*3 | Function available                                   | Sample<br>screen*1*3                          | Function available                                    | Sample<br>screen*1*3 | Function available                                    | Sample<br>screen*1*3 | Function<br>available                                  | Sample<br>screen*1*3 | Function<br>available | Sample<br>screen*1*3 |
| Parameter setting<br>(simple mode)                         | 0                                                      | •                    | 0                  | ×                    | 0                                                    | •*2                                           | 0                                                     | ● * <sup>2</sup>     | 0                                                     | ×                    | 0                                                      | •*2                  | 0                     | ×                    |
| Parameter recipe<br>(simple backup/restoration)            | 0                                                      | •                    | 0                  | ×                    | 0                                                    | •*2                                           | 0                                                     | ● *2                 | 0                                                     | ×                    | 0                                                      | ●*2                  | 0                     | ×                    |
| FA transparent                                             | 0                                                      | -                    | 0                  | -                    | ○*4                                                  | -                                             | ×                                                     | _                    | ×                                                     | -                    | ○*4                                                    | _                    | ○*4                   | _                    |
| Batch monitor                                              | 0                                                      | ٠                    | 0                  | ×                    | 0                                                    | •*2                                           | 0                                                     | ●* <sup>2</sup>      | 0                                                     | ×                    | 0                                                      | ●* <sup>2</sup>      | 0                     | ×                    |
| Operation command                                          | 0                                                      | ٠                    | 0                  | ×                    | ○*5                                                  | *2*5                                          | <b>○*</b> <sup>5</sup>                                | *2*5                 | ○*5                                                   | ×                    | 0                                                      | ●* <sup>2</sup>      | 0                     | ×                    |
| Machine diagnosis<br>(load characteristics<br>measurement) | 0                                                      | •                    | ×                  | ×                    | <b>*</b> 5                                           | • *2*5                                        | ○*5                                                   | <b>*</b> 2*5         | <b>*</b> 5                                            | ×                    | 0                                                      | •*2                  | ×                     | ×                    |
| Inverter life diagnosis                                    | 0                                                      | ٠                    | 0                  | ×                    | 0                                                    | ●* <sup>2</sup>                               | 0                                                     | ●* <sup>2</sup>      | 0                                                     | ×                    | 0                                                      | ●* <sup>2</sup>      | 0                     | ×                    |
| Backup/restoration                                         | ×                                                      | -                    | ×                  | -                    | 0                                                    | -                                             | ×                                                     | -                    | ×                                                     | -                    | ×                                                      | -                    | ×                     | -                    |
| Alarm display                                              | 0                                                      |                      | 0                  | ×                    | 0                                                    | •*2                                           | 0                                                     | ●* <sup>2</sup>      | 0                                                     | ×                    | 0                                                      | •*2                  | 0                     | ×                    |
| Document display                                           | 0                                                      | •                    | 0                  | ×                    | 0                                                    | ●* <sup>2</sup>                               | 0                                                     | •*2                  | 0                                                     | ×                    | 0                                                      | *2                   | 0                     | ×                    |

|                                                            | CASE 4                |                            |                    |                                  |                     |                            | FR-A800 Plus Series |                                                                         |                                  |                                                                                        |                                  |                                                                            |                                  |                                                                     |                                  |
|------------------------------------------------------------|-----------------------|----------------------------|--------------------|----------------------------------|---------------------|----------------------------|---------------------|-------------------------------------------------------------------------|----------------------------------|----------------------------------------------------------------------------------------|----------------------------------|----------------------------------------------------------------------------|----------------------------------|---------------------------------------------------------------------|----------------------------------|
|                                                            |                       |                            | UA.                | 3E 4                             |                     |                            |                     | CA                                                                      | SE 1                             |                                                                                        |                                  |                                                                            |                                  | CAS                                                                 | SE 4                             |
|                                                            | RS-485 connection     |                            |                    |                                  |                     |                            |                     |                                                                         |                                  | CC-Link IE Field<br>Network connection<br>via programmable<br>controller               |                                  | Ethernet<br>connection via<br>programmable<br>controller                   |                                  | RS-485 connection                                                   |                                  |
| Function                                                   | FR-A800/<br>FR-F800   |                            | FR-E800 NEW        |                                  | FR-E700/<br>FR-D700 |                            |                     | FR-A800-E-CRN,<br>FR-A800-E-R2R/<br>FR-A800-E-AWH NE<br>FR-A800-E-LC NE |                                  | FR-A800-CRN+<br>FR-A8NCE/<br>FR-A800-R2R+<br>FR-A8NCE/<br>FR-A800-LC NEW +<br>FR-A8NCE |                                  | FR-A800-E-CRN/<br>FR-A800-E-R2R/<br>FR-A800-E-AWH NEW/<br>FR-A800-E-LC NEW |                                  | FR-A800-CRN/<br>FR-A800-R2R/<br>FR-A800-AWH New /<br>FR-A800-LC NEW |                                  |
|                                                            | Function<br>available | Sample<br>screen<br>*1*3*6 | Function available | Sample<br>screen* <sup>1*3</sup> | Function available  | Sample<br>screen<br>*1*3*6 | is Series           | Function<br>available                                                   | Sample<br>screen* <sup>1*3</sup> | Function<br>available                                                                  | Sample<br>screen* <sup>1*3</sup> |                                                                            | Sample<br>screen* <sup>1*3</sup> | Function available                                                  | Sample<br>screen* <sup>1+3</sup> |
| Parameter setting<br>(simple mode)                         | 0                     | •                          | 0                  | •*2                              | 0                   | •                          | 00 Plu              | 0                                                                       | ×                                | 0                                                                                      | ×                                | 0                                                                          | ×                                | 0                                                                   | ×                                |
| Parameter recipe<br>(simple backup/restoration)            | 0                     | ×                          | 0                  | •*2                              | 0                   | ×                          | FR-A8               | 0                                                                       | ×                                | 0                                                                                      | ×                                | 0                                                                          | ×                                | 0                                                                   | ×                                |
| FA transparent                                             | ○*4                   | -                          | ○*4                | -                                | ○*4                 | _                          |                     | 0                                                                       | _                                | ○*4                                                                                    | -                                | ○*4                                                                        | -                                | ○*4                                                                 | _                                |
| Batch monitor                                              | 0                     |                            | 0                  | •*2                              | Δ                   |                            |                     | 0                                                                       | ×                                | 0                                                                                      | ×                                | 0                                                                          | ×                                | 0                                                                   | ×                                |
| Operation command                                          | 0                     |                            | 0                  | •*2                              | 0                   |                            |                     | 0                                                                       | ×                                | ○*5                                                                                    | ×                                | 0                                                                          | ×                                | 0                                                                   | ×                                |
| Machine diagnosis<br>(load characteristics<br>measurement) | 0                     | ×                          | 0                  | •*2                              | ×                   | ×                          |                     | 0                                                                       | ×                                | <b>*</b> 5                                                                             | ×                                | 0                                                                          | ×                                | 0                                                                   | ×                                |
| Inverter life diagnosis                                    | 0                     | ٠                          | 0                  | ●* <sup>2</sup>                  | Δ                   | ٠                          |                     | 0                                                                       | ×                                | 0                                                                                      | ×                                | 0                                                                          | ×                                | 0                                                                   | ×                                |
| Backup/restoration                                         | ×                     | -                          | ×                  | -                                | ×                   | —                          |                     | ×                                                                       | -                                | ×                                                                                      | -                                | ×                                                                          | -                                | ×                                                                   | -                                |
| Alarm display                                              | 0                     | •                          | 0                  | •*2                              | $\triangle$         | ٠                          |                     | 0                                                                       | ×                                | 0                                                                                      | ×                                | 0                                                                          | ×                                | 0                                                                   | ×                                |
| Document display                                           | 0                     | •                          | 0                  | ●*2                              | 0                   | ٠                          |                     | 0                                                                       | ×                                | 0                                                                                      | ×                                | 0                                                                          | ×                                | 0                                                                   | ×                                |

\*1 The sample screen is the project data that is included in GT Works3 (Ver.1.235V or later). Sample screens are not supported by GT23, GT21, GS21, and SoftGOT.

\*2 The sample screen for CASE 1 can be used by changing the controller setting into the one for the system configuration to be used.

\*3 If the sample screen of the required inverter is not available, monitoring is possible by creating a project and setting the inverter parameters and devices in the numerical displays and lamps on the user's screen. For the details, please refer to page 10.

\*4 The function can be used when GOT and personal computer are connected with USB.

\*5 Settings need to be changed so that the CPU devices assigned to RY link devices can be controlled directly from GOT.

<sup>\*6</sup> The sample screen monitors one specific inverter. Switching inverters by selecting a station number is not supported.

## Reasons why drive control interactive solutions are chosen

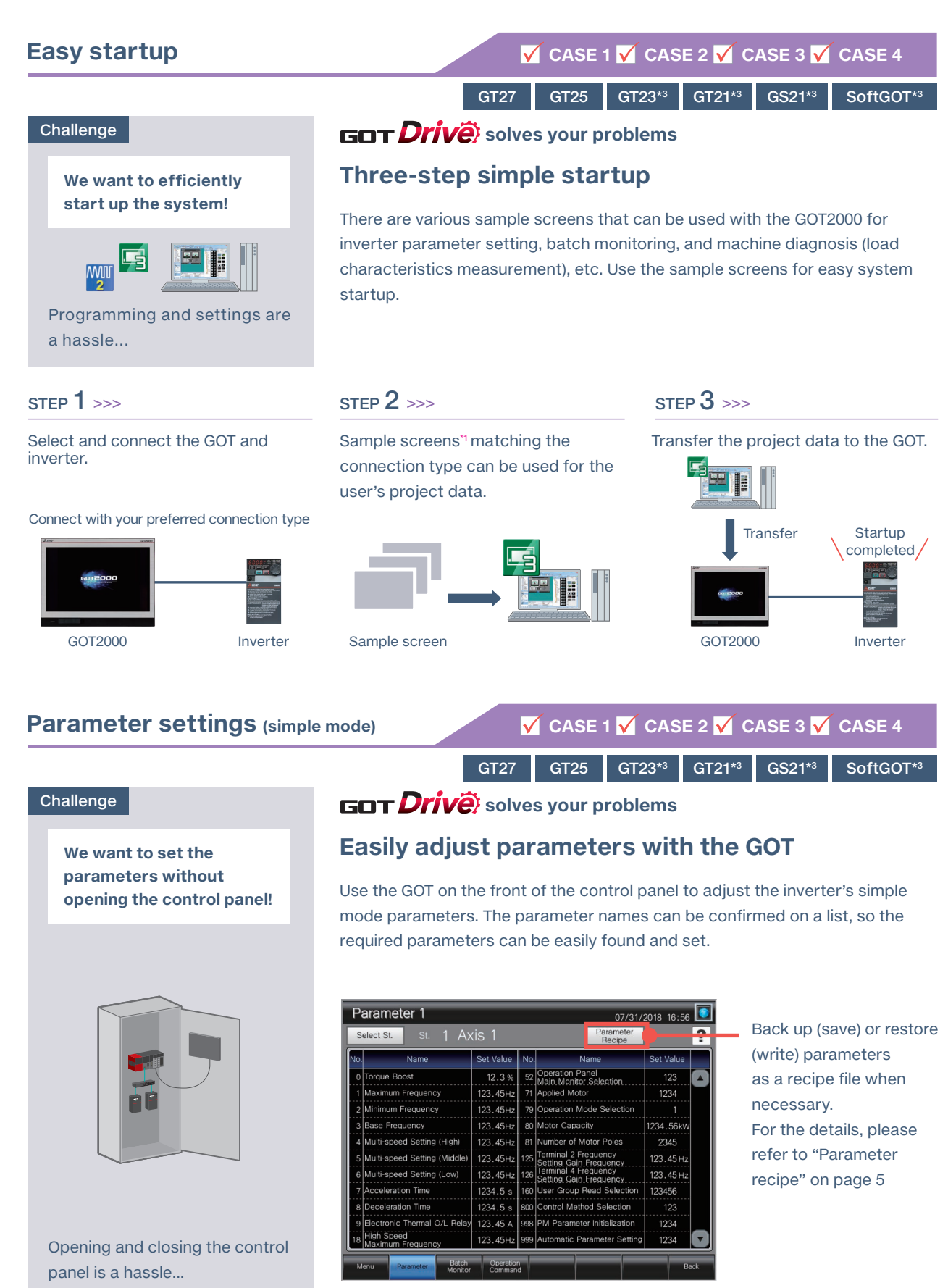

Parameter Setting screen\*2

\*1 Sample screens are included with GT Works3 (Ver.1.235V or later). For the details, please contact your local sales office.

- \*2 Sample screens (VGA) are available. The screen image is the sample screen of FR-A800-E for CASE 1. The screen image differs from the one for FR-E800 and CASE 4.
- \*3 Sample screens are not supported by GT23, GT21, GS21, and SoftGOT.

#### 4

#### Parameter recipe (simple backup/restoration)

## 🗹 CASE 1 🗹 CASE 2 🗹 CASE 3 🗹 CASE 4

GT27 GT25 GT23\*2 GT21\*2 GS21\*2 SoftGOT\*2

#### GOT **Drive** solves your problems

#### Back up/restore the pre-adjustment parameters with the GOT

The current inverter parameters can be backed up (saved) as a recipe file using the GOT. To return the parameters to the pre-adjustment state while starting up and adjusting the inverter, just restore (write) the parameters that were previously backed up (saved).

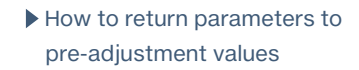

(1) Back up the current parameters as a recipe file before adjustment

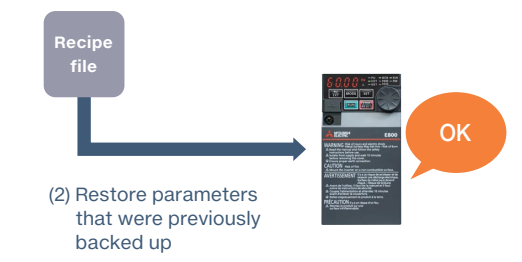

#### Parameter Setting screen<sup>11</sup>

SE 10 SE 11 SE 12 SE 13 SE 14 SE

Parameter Recipe Settings

Axis 1

FA transparent

We want to perform debugging smoothly!

Challenge

parameter values...

Challenge

We want to return the

adjustment values!

parameters to the pre-

Parameter Setting screen

What were the pre-adjustment

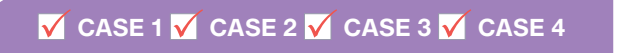

GT21

GS21

## GOT **Drive** solves your problems

## Debugging via GOT without opening the control panel

GT27 GT25 GT23

By connecting a personal computer with the GOT's USB interface, the inverter can be programmed, started up, and adjusted via GOT. There is no need to open the control panel and change the cable.

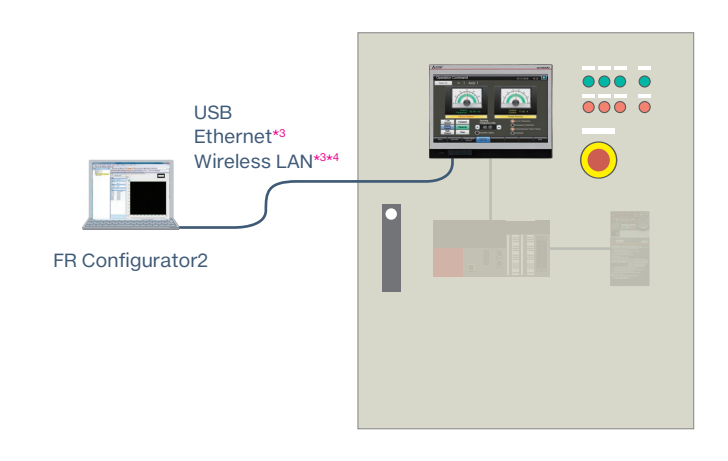

\*1 Sample screens (VGA) are available. The screen image is the sample screen of FR-A800-E for CASE 1. The screen image differs from the one for FR-E800. The sample screen of this function is not available for FR-E700/FR-D700 in CASE 4.

- \*2 Sample screens are not supported by GT23, GT21, GS21, and SoftGOT.
- \*3 Not supported by CASE 4.

Because there are so many control panels, opening, closing or adjusting them is a hassle...

<sup>&</sup>lt;sup>14</sup> The wireless LAN communication unit (GT25-WLAN) needs to be installed on GOT. The unit cannot be used with GT2505, GT25 handy, GT23, and GT21 models. For the countries where the unit can be used and other details, please refer to the Graphic Operation Terminal GOT2000 Series catalog.

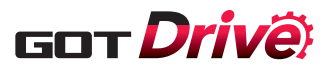

## **Batch monitor**

## 🗹 CASE 1 🗹 CASE 2 🗹 CASE 3 🗹 CASE 4\*1

GT27 GT25 GT23\*3 GT21\*3 GS21\*3 SoftGOT\*3

Challenge

We want to monitor the inverter status without opening the control panel!

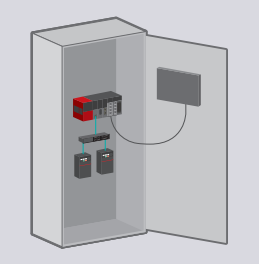

Opening and closing the control panel is a hassle...

### GOT Drive solves your problems

#### Perform batch monitor of the inverter with the GOT

The inverter's current values such as the output frequency, output current, and output voltage can be monitored with the GOT without preparing the personal computer or directly confirming the inverter.

| Select St. St. 1 Axis 1 |                                             |               |     |                                        |               |  |  |
|-------------------------|---------------------------------------------|---------------|-----|----------------------------------------|---------------|--|--|
| No.                     | Name                                        | Present Value | No. | Name                                   | Present Value |  |  |
| 1                       | Output Frequency                            | 123.45 Hz     | 11  | Converter Output Voltage<br>Peak Value | 1234.5 V      |  |  |
| 2                       | Output Current                              | 1234.56 A     | 12  | Input Power                            | 1234.56 kW    |  |  |
| 3                       | Output Voltage                              | 1234.5 V      | 13  | Output Power                           | 1234.56 kW    |  |  |
| 4                       | Frequency Setting Value                     | 123.45 Hz     | 14  | Load Meter                             | 123.4 %       |  |  |
| 5                       | Speed/Machine Speed                         | 12345 r/min   | 15  | Motor Excitation Current               | 1234.56 A     |  |  |
| 6                       | Motor Torque                                | 123.4 %       | 16  | Position Pulse                         | 12345         |  |  |
| 7                       | Converter Output Voltage                    | 1234.5 V      | 17  | Cumulative Energization Time           | 12345 h       |  |  |
| 8                       | Regenerative Brake Duty                     | 123.4 %       | 18  | Orientation Status                     |               |  |  |
| 9                       | Electronic Thermal O/L Relay<br>Load Factor | 123.4 %       | 19  | Actual Operation Time                  | 12345 h       |  |  |
| 10                      | Output Current Peak Value                   | 1234.56 A     | 20  | Motor Load Factor                      | 123.4 %       |  |  |

Batch Monitor screen\*2

## **Operation command**

## Challenge

We want to start up the system while confirming the inverter's operation!

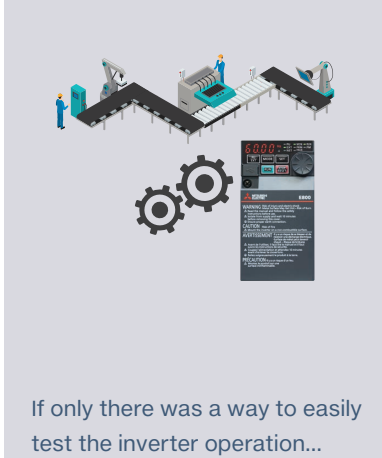

 ✓ CASE 1 ✓ CASE 2 ✓ CASE 3 ✓ CASE 4

 GT27
 GT25
 GT23\*3
 GT21\*3
 GS21\*3
 SoftGOT\*3

#### GOT Drive solves your problems

## Issue operation commands to the inverter from the GOT

The inverter operation commands can be issued from the GOT. Since the system operation can be confirmed while monitoring the inverter's output frequency and output current values, the startup work efficiency can be increased.

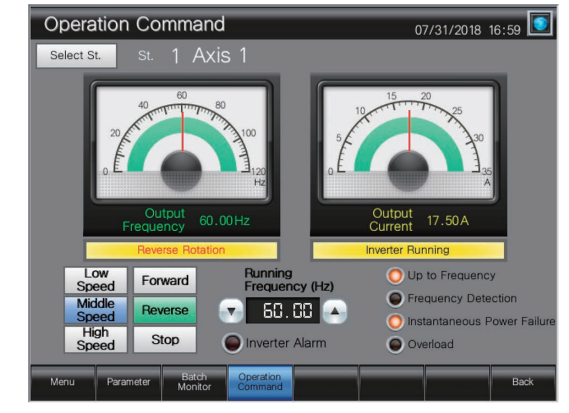

Operation Command screen\*2

\*1 Only monitorable parameters are supported for FR-E700 and FR-D700.

\*2 Sample screens (VGA) are available. The screen image is the sample screen of FR-A800-E for CASE 1. The screen image differs from the one for FR-E800 and CASE 4.

\*3 Sample screens are not supported by GT23, GT21, GS21, and SoftGOT.

#### Machine diagnosis (load characteristics measurement)

## 🗹 CASE 1\*1 🗹 CASE 2 √ CASE 3\*1 √ CASE 4\*1

GT27 GT25 GT23\*3 GT21\*3 GS21\*3 SoftGOT\*3

#### Challenge

We want to detect clogged filters and clogged pipes!

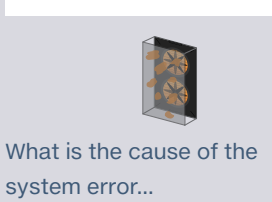

Detect system errors with the inverter, and display them on the GOT

GOT Drive solves your problems

The relation of output frequency and torque in the normal state can be saved in the inverter, and used to check whether the operation is taking place with a normal load. If the result is out of the normal range, an error or warning is output so that it is useful to detect system errors and perform maintenance work.

#### STEP 1 >>>

Set/display the range of frequency to detect load characteristics error.

#### STEP 2 >>>

- (1) The inverter automatically measures the relation of the output frequency and torque in the normal state, and calculates the load characteristics reference value.
- (2) The load characteristics reference value calculated in the above (1) is displayed. To finely adjust this value, change the value manually.

#### STEP 3 >>>

Set the upper and lower limit warning detection width (threshold value) against the load characteristics reference value. The initial value is 20%.

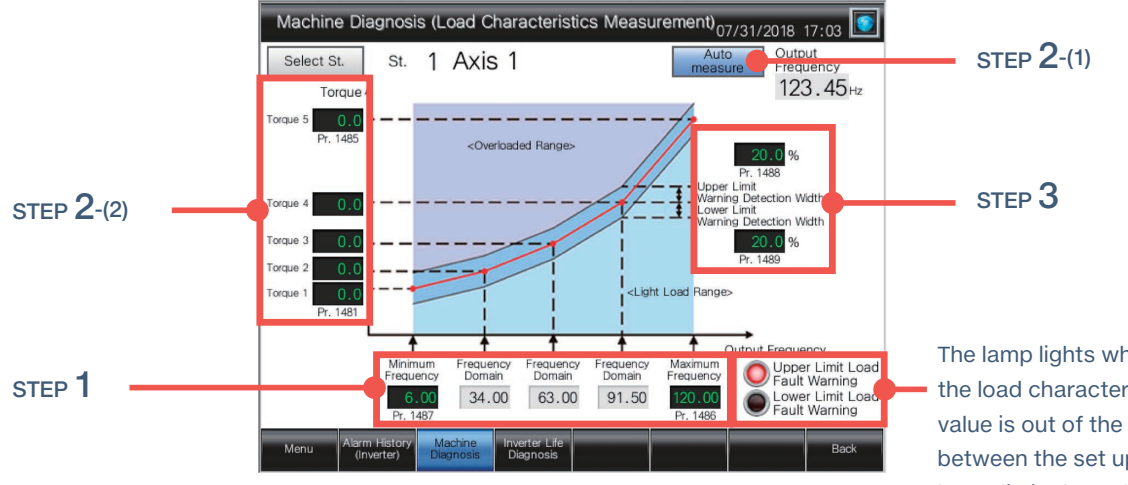

Machine Diagnosis (Load Characteristics Measurement) screen<sup>2</sup>

The lamp lights while the load characteristics value is out of the range between the set upper and lower limit alarm detection width values.

#### <Possible error causes>

- In overload range: clogged filter, clogged pipe, etc.
- In light load range: broken belt, broken blade, idle run, etc.

\*1 FR-E700-NE, FR-E700, and FR-D700 are not supported by machine diagnosis (load characteristics measurement).

 \*2 Sample screens (VGA) are available. The screen image is the sample screen of FR-A800-E for CASE 1. The screen image differs from the one for FR-E800. The sample screen of this function is not available for FR-E700/FR-D700 in CASE 4.
 \*3 Sample screens are not supported by GT23, GT21, GS21, and SoftGOT. **2** Predictive maintenance

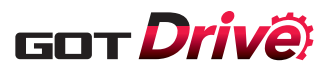

## Inverter life diagnosis

#### Challenge

We want to know the inverter replacement timing!

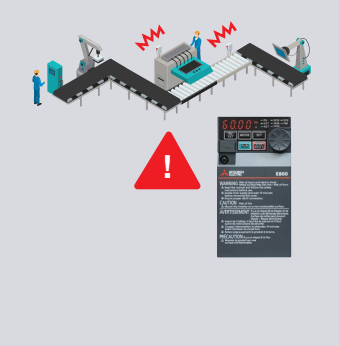

The inverter has failed...

## 🗹 CASE 1 🗹 CASE 2 🗹 CASE 3 🗹 CASE 4\*1

GT27 GT25 GT23\*3 GT21\*3 GS21\*3 SoftGOT\*3

GOT **Drive** solves your problems

## **Replacement timing of inverter components can be displayed on the GOT**

GOT can be used to monitor the operation status of the inverter's components (main circuit capacitor, control circuit capacitor, cooling fan, etc.) and confirm the replacement timing. Perform predictive maintenance by replacing parts before the inverter fails.

| Inve       | rter Life Diagnos                                                              | is                                             | 07/31/2018 17:03                                                                                                  |  |  |
|------------|--------------------------------------------------------------------------------|------------------------------------------------|----------------------------------------------------------------------------------------------------|--|--|
| Select     | t <mark>st.</mark> st. 1 Axi                                                   | s 1                                            |                                                                                                    |  |  |
|            | The measured life show<br>The actual life may vary<br>If any abnormality is de | vn is an estin<br>/ depending<br>/teced, repla | nated lifespan.<br>on applications and the installation environme<br>cement is required.                          |  |  |
| Warning    | Name                                                                           | Life                                           | Details                                                                                                    |  |  |
| $\bigcirc$ | Main Circuit Capacitor<br>(standard model and<br>IP55 compatible model)        | 100 %                                          | The last measured value<br>of main circuit capacitor life is shown.<br>85% or less is a guideline for replacement |  |  |
| $\bigcirc$ | Control-Circuit Capacitor                                                      | 100 %                                          | 10% or less is a guideline for replacement.                                                                       |  |  |
| $\bigcirc$ | Inrush Current Limit Circuit<br>(standard model and<br>IP55 compatible model)  | 100 %                                          | 10% or less is a guideline for replacement.                                                                       |  |  |
| $\bigcirc$ | Cooling Fan                                                                    |                                                | Life alarm is displayed when the fan speed decreas<br>lower than the setting.                                     |  |  |
| $\bigcirc$ | Interior Air Recirculation Fan<br>(IP55 compatible model)                      |                                                | Life alarm is displayed when the fan speed decreased lower than 70% of the rated speed.                           |  |  |
|            | Cumulative Energization Time                                                   | 123456 h                                       | The cumulative energization time<br>since the inverter shipment is shown.                                         |  |  |
|            | Actual Operation Time                                                          | 123456 h                                       | The cumulative operation time is shown.                                                                           |  |  |
| Menu       | Alarm History Machine<br>(Inverter) Diagnosis                                  | Inverter Life<br>Diagnosis                     | Back                                                                                                    |  |  |

Inverter Life Diagnosis screen<sup>\*2</sup>

## **Backup/restoration**

We want to periodically back up the inverter

If only parameters can be

automatically backed up

periodically...

7:00 a.m.

Start backup

Challenge

parameters!

|      | CASE 1 | V CASE | 2*4 C | CASE 3 | CASE 4  |
|------|--------|--------|-------|--------|---------|
| GT27 | GT25   | GT23   | GT21  | GS21   | SoftGOT |

## GOT Drive solves your problems

## Automatically back up the inverter parameters with the GOT

In addition to the parameters, sequence programs for the inverter can be backed up and restored to or from the GOT's SD memory card or USB memory. The inverter can be replaced and restored with just the GOT without a personal computer. You can specify a trigger device, a day of the week, and time for automatic backup. The function makes it easier to backup data at the end of the day, before the weekend, or before the holiday.

#### System configuration compatible with the backup/restoration function

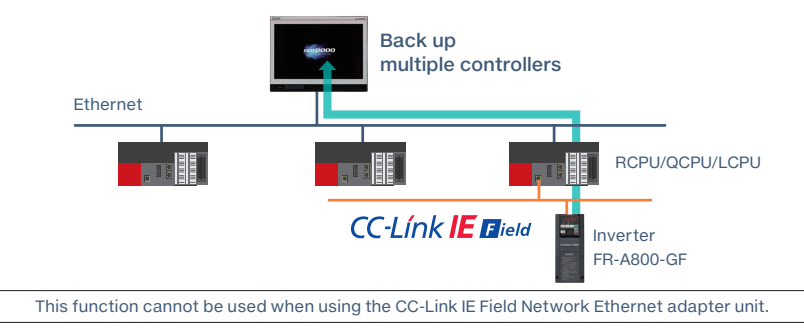

\*1 Only monitorable parameters are supported for FR-E700 and FR-D700.

\*2 Sample screens (VGA) are available. The screen image is the sample screen of FR-A800-E for CASE 1. The screen image differs from the one for FR-E800 and CASE 4.

- \*3 Sample screens are not supported by GT23, GT21, GS21, and SoftGOT.
- \*4 Supported when a programmable controller and inverters are connected via CC-Link IE Field Network in CASE 2.

# MITSUBISHI GRAPHIC OPERATION TERMINAL

## Alarm display

## 🗹 CASE 1 🗹 CASE 2 🗹 CASE 3 🗹 CASE 4\*<sup>1</sup>

GT27 GT25 GT23\*3 GT21\*3 GS21\*3 SoftGOT\*3

#### Challenge

We want to easily confirm the details of current alarms!

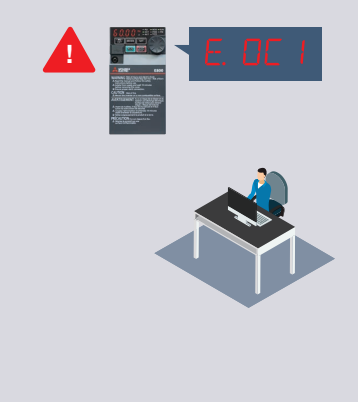

What are the details of the inverter error codes...

GOT Drive solves your problems

### Display details of the inverter alarms on the GOT

The error codes and details of alarms occurring in the inverter can be confirmed with the GOT. If a problem occurs, you can quickly identify the problem cause and reduce downtime.

| Cı<br>F                                      | urrent<br>Fault | E.OC1 Overcurrent<br>Acceleration                                                         | : Trip Dur<br>n     | ing               |                   |                  |                  |
|----------------------------------------------|-----------------|-------------------------------------------------------------------------------------------|---------------------|-------------------|-------------------|------------------|------------------|
|                                              | Symbol          | Name                                                                                      | Output<br>Frequency | Output<br>Current | Output<br>Voltage | Power-on<br>Time | Occurred At      |
| Latest                                       | E.OC1           | Operation Panel Power Supply Short Circuit,<br>RS-485 Terminal Power Supply Short Circuit | 123.45Hz            | 123.45A           | 1234.5V           | 123456h          | 1234/12/12 12:12 |
| 2nd                                          | E.OC1           | Overcurrent Trip During<br>Acceleration                                                   | 123.45Hz            | 123.45A           | 1234.5V           | 123456h          | 1234/12/12 12:12 |
| 3rd                                          | E.OC1           | Overcurrent Trip During<br>Acceleration                                                   | 123.45Hz            | 123.45A           | 1234.5V           | 123456h          | 1234/12/12 12:12 |
| 4th                                          | E.OC1           | Overcurrent Trip During<br>Acceleration                                                   | 123.45Hz            | 123.45A           | 1234.5V           | 123456h          | 1234/12/12 12:12 |
| 5th                                          | E.OC1           | Overcurrent Trip During<br>Acceleration                                                   | 123.45Hz            | 123.45A           | 1234.5V           | 123456h          | 1234/12/12 12:12 |
| 6th                                          | E.OC1           | Overcurrent Trip During<br>Acceleration                                                   | 123.45Hz            | 123.45A           | 1234.5V           | 123456h          | 1234/12/12 12:12 |
| 7th                                          | E.OC1           | Overcurrent Trip During<br>Acceleration                                                   | 123.45Hz            | 123.45A           | 1234.5V           | 123456h          | 1234/12/12 12:12 |
| 8th                                          | E.OC1           | Overcurrent Trip During<br>Acceleration                                                   | 123.45Hz            | 123.45A           | 1234.5V           | 123456h          | 1234/12/12 12:12 |
| Inverter Alarm *Reset/Clear can be performed |                 |                                                                                           |                     |                   |                   |                  |                  |

Alarm History (Inverter) screen\*2

🗸 CASE 1 🗸 CASE 2 🗸 CASE 3 🗸 CASE 4

## **Document display**

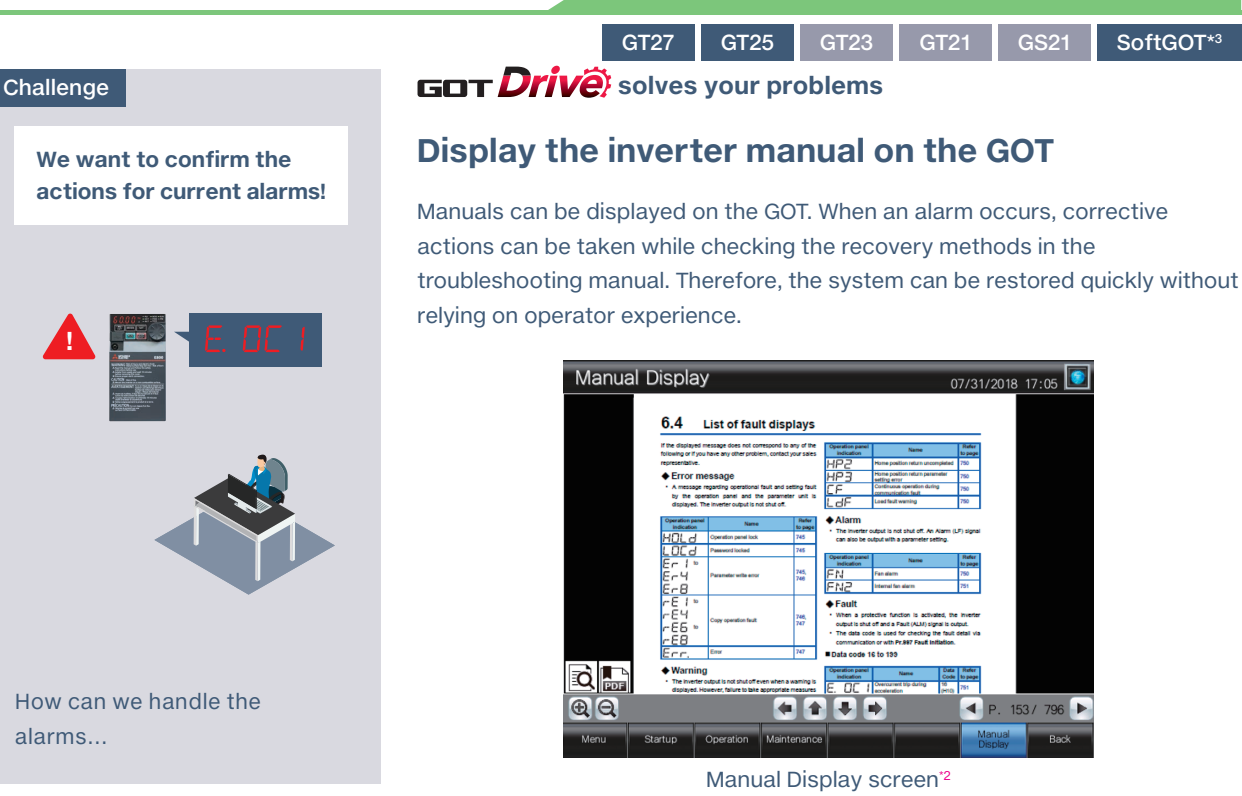

\*1 Only monitorable parameters are supported for FR-E700 and FR-D700.

\*2 Sample screens (VGA) are available. The screen image is the sample screen of FR-A800-E for CASE 1. The screen image differs from the one for FR-E800 and CASE 4.

**Maintenance** 

9

\*3 Sample screens are not supported by GT23, GT21, GS21, and SoftGOT.

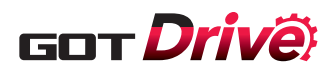

We want to create screens easily!

It's a hassle to create screens

from scratch...

## Sample screen

Challenge

GT27 GT25 GT23 GT21 GS21 SoftGOT

#### MELSOFT GT Works3 solves your problems

#### Support screen creation with sample screens

GOT2000 has sample screens that can be used to set the inverter parameters and perform machine diagnosis (load characteristics measurement). Sample screens can be used by choosing the project or by choosing individual screens. The sample screens are included in GT Works3 (Ver.1.235V or later).

#### To reuse individual screens, select [Screen] → [Utilize Data] from the GT Works3 menu.

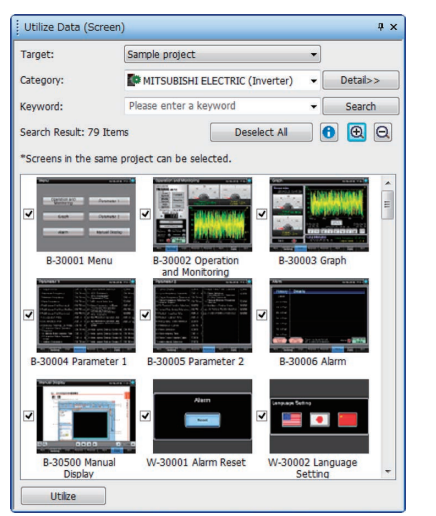

#### Screen specifications GOT type: GT27\*\*-V (640×480) \* The GOT type can be changed, and used for a GOT with different resolution. GT23, GT21, GS21, and SoftGOT are not supported. Compatible languages Japanese, English, Chinese (Simplified Chinese) How to obtain the latest sample screens For how to obtain the latest sample screens, please contact your local sales office.

#### Easy-to-use screen design software

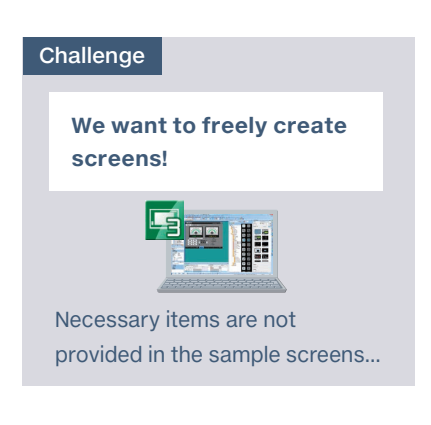

## **MELSOFT** GT Works3 solves your problems

GT27 GT25

#### **Freely create monitor screens**

The sample screens can be customized and the data to be displayed can be freely set on the user-created screen. If there is no sample screen for the inverter you wish to use, or if you want to monitor the inverter with GT23, GT21, GS21, or SoftGOT, monitoring is possible by creating an original project, and setting the inverter parameters and devices in the numerical displays and lamps.

GT23

GT21

GS21

SoftGOT

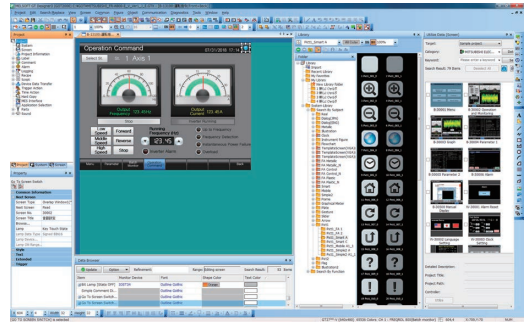

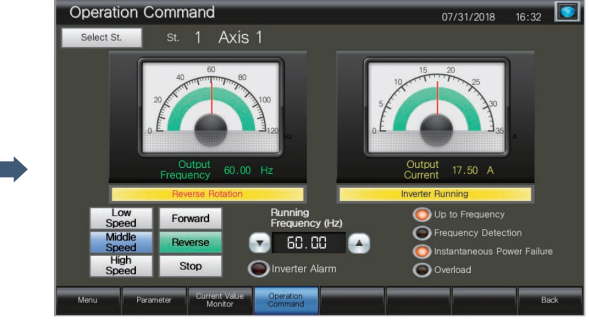

Freely create screens with GT Works3

# MITSUBISHI GRAPHIC OPERATION TERMINAL

# The Mitsubishi Electric Graphic Operation Terminal GOT2000 Seriescontinues to impress with solutions that fulfill all demands

## GOT2000

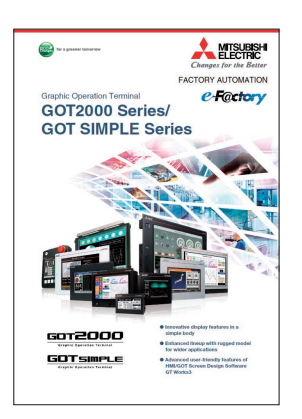

The GOT2000 boasts advanced functionality, acts as a seamless gateway to other industrial automation devices, all while increasing productivity and efficiency. The high quality display is designed to optimize operator control and monitoring of device and line statuses. If you are looking for an intuitive operation terminal, the new tablet-like operability and the higher functionality of operation terminal makes the GOT2000 the ideal choice.

For the details about the GOT2000 Series, please refer to the Graphic Operation Terminal GOT2000 Series catalog (L(NA)08270ENG).

#### Design future manufacturing Mitsubishi Electric Inverter FR-E800

## FR-E800

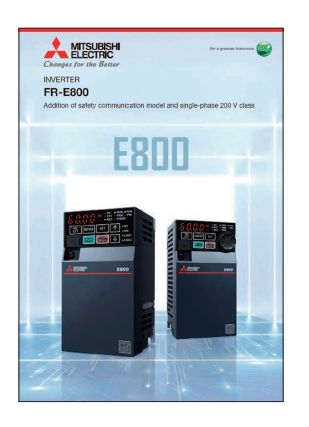

Mitsubishi Electric FR-E800 inverters support various networks such as CC-Link IE TSN, a next-generation open industrial network, and make manufacturing smarter in various fields by integrating the world's first\*<sup>1</sup> Corrosive-Attack-Level Alert System\*<sup>2</sup> and the industry's first\*<sup>1</sup> Al-based diagnostic functions.

\*1 According to our investigation as of September 10, 2019.
\*2 Patent applied.

For the details about FR-E800, please refer to the INVERTER FR-E800 catalog (L(NA)06131ENG).

| How to read marks of supported system configurat | ions and GOT models               |
|--------------------------------------------------|-----------------------------------|
| System configurations with $$ are supported.     | The indicated GOTs are supported. |
| V CASE I V CASE Z V CASE J V CASE 4              |                                   |

All product and company names used herein are either trademarks or registered trademarks of their respective owners

The actual color may differ slightly from the pictures in this catalog. The actual display may differ from what are shown on GOT screen images.

#### Precautions before use

This publication explains the typical features and functions of the products herein and does not provide restrictions or other information related to usage and module combinations. Before using the products, always read the product user manuals. Mitsubishi Electric will not be held liable for damage caused by factors found not to be the cause of Mitsubishi Electric; opportunity loss or lost profits caused by faults in Mitsubishi Electric products; damage, secondary damage, or accident compensation, whether foreseeable or not, caused by special factors; damage to products other than Mitsubishi Electric products; or any other duties.

#### \Lambda For safe use

- To use the products given in this publication properly, always read the relevant manuals before beginning operation.
- The products have been manufactured as general-purpose parts for general industries, and are not designed or manufactured to be incorporated in a device or system used in purposes related to human life.
- Before using the products for special purposes such as nuclear power, electric power, aerospace, medicine or passenger-carrying vehicles, consult with Mitsubishi Electric.
- The products have been manufactured under strict quality control. However, when installing the products where major accidents or losses could occur if the products fail, install appropriate backup or fail-safe functions in the system.

# CC-Link CC-Link IE MELSOFT

5

# **Global Partner. Local Friend.**

#### American Offices

| 1104                                                        | Maulan                                                  | Pur -il                                                     |
|-------------------------------------------------------------|---------------------------------------------------------|-------------------------------------------------------------|
| USA                                                         | Mexico                                                  | Brazil                                                      |
| Mitsubishi Electric Automation, Inc.                        | Mitsubishi Electric Automation, Inc.                    | Mitsubishi Electric do Brasil Comercio e Servicos Ltda.     |
| 500 Corporate Woods Parkway, Vernon Hills, IL 60061, U.S.A. | Mexico Branch                                           | Avenida Adelino Cardana, 293, 21 andar, Bethaville, Barueri |
| Tel: +1-847-478-2100                                        | Boulevard Miguel de Cervantes Saavedra 301, Torre Norte | SP, Brazil                                                  |
|                                                             | Piso 5, Ampliacion Granada, Miguel Hidalgo, Ciudad de   | Tel: +55-11-4689-3000                                       |
|                                                             | Mexico, Mexico, C.P.11520                               |                                                             |
|                                                             | Tel: +52-55-3067-7512                                   |                                                             |

#### Asia-Pacific Offices

| China<br>Mitsubishi Electric Automation (China) Ltd.<br>Mitsubishi Electric Automation Center, No.1386 Hongqiao<br>Road, Shanghai, China<br>Tel: +86-21-2322-3030                    | Taiwan<br>SETSUYO ENTERPRISE CO., LTD.<br>6F, No.105, Wugong 3rd Road, Wugu District, New Taipei City<br>24889, Taiwan<br>Tel: +886-2-2299-2499                                                                  | Korea<br>Mitsubishi Electric Automation Korea Co., Ltd.<br>7F to 9F, Gangseo Hangang Xi-tower A, 401, Yangcheon-ro,<br>Gangseo-Gu, Seoul 07528, Korea<br>Tel: +82-2-3660-9569 |
|----------------------------------------------------------------------------------------------------|----------------------------------------------------------------------------------------------------|----------------------------------------------------------------------------------------------------|
| Singapore<br>Mitsubishi Electric Asia Pte. Ltd.<br>307 Alexandra Road, Mitsubishi Electric Building, Singapore<br>159943<br>Tel: +65-6473-2308                                       | Thailand<br>Mitsubishi Electric Factory Automation<br>(Thailand) Co., Ltd.<br>101, True Digital Park Office, 5th Floor, Sukhumvit Road,<br>Bangchak, Phra Khanong, Bangkok 10260, Thailand<br>Tel: +66-2092-8600 | Indonesia<br>PT. Mitsubishi Electric Indonesia<br>Gedung Jaya 8th Floor, JL. MH. Thamrin No.12, Jakarta<br>Pusat 10340, Indonesia<br>Tel: +62-21-3192-6461                    |
| Vietnam<br>Mitsubishi Electric Vietnam Co., Ltd.<br>Unit 01-04, 10th Floor, Vincom Center, 72 Le Thanh Ton<br>Street, District 1, Ho Chi Minh City, Vietnam<br>Tel: +84-28-3910-5945 | India<br>Mitsubishi Electric India Pvt. Ltd.<br>Pune Branch<br>Emerald House, EL-3, J Block, M.I.D.C., Bhosari,<br>Pune - 411026, Maharashtra, India<br>Tel: +91-20-2710-2000                                    | Australia<br>Mitsubishi Electric Australia Pty. Ltd.<br>348 Victoria Road, P.O. Box 11, Rydalmere, N.S.W. 2116,<br>Australia<br>Tel: +61-2-9684-7777                          |

#### **European Offices**

| Germany<br>Mitsubishi Electric Europe B.V.<br>German Branch<br>Mitsubishi-Electric-Platz 1, 40882 Ratingen, Germany<br>Tel: +49-2102-486-0                                   | UK<br>Mitsubishi Electric Europe B.V.<br>UK Branch<br>Travellers Lane, UK-Hatfield, Hertfordshire, AL10 8XB, U.K.<br>Tel: +44-1707-28-8780      | Italy<br>Mitsubishi Electric Europe B.V.<br>Italian Branch<br>Centro Direzionale Colleoni - Palazzo Sirio, Viale Colleoni 7,<br>20864 Agrate Brianza (MB), Italy<br>Tel: +39-039-60531       |
|----------------------------------------------------------------------------------------------------|----------------------------------------------------------------------------------------------------|----------------------------------------------------------------------------------------------------|
| Spain<br>Mitsubishi Electric Europe B.V.<br>Spanish Branch<br>Carretera de Rubi 76-80-Apdo. 420,<br>E-08190 Sant Cugat del Valles (Barcelona), Spain<br>Tel: +34-935-65-3131 | France<br>Mitsubishi Electric Europe B.V.<br>French Branch<br>25, Boulevard des Bouvets, 92741 Nanterre Cedex, France<br>Tel: +33-1-55-68-55-68 | Czech<br>Mitsubishi Electric Europe B.V.<br>Czech Branch<br>Pekarska 621/7, 155 00 Praha 5,<br>Czech Republic<br>Tel: +420-255-719-200                                                       |
| Turkey<br>Mitsubishi Electric Turkey A.S.<br>Umraniye Branch<br>Serifali Mahallesi Nutuk Sokak No:5, TR-34775<br>Umraniye / Istanbul, Turkey<br>Tel: +90-216-526-3990        | Poland<br>Mitsubishi Electric Europe B.V.<br>Polish Branch<br>ul. Krakowska 48, 32-083 Balice, Poland<br>Tel: +48-12-347-65-00                  | Russia<br>Mitsubishi Electric (Russia) LLC<br>St. Petersburg Branch<br>Piskarevsky pr. 2, bld 2, lit "Sch", BC "Benua", office 720;<br>195027 St. Petersburg, Russia<br>Tel: +7-812-633-3497 |
| South Africa<br>Adroit Technologies<br>20 Waterford Office Park, 189 Witkoppen Road, Fourways,<br>South Africa<br>Tel: +27-11-658-8100                                       |                                                                                                    |                                                                                                    |

The release date varies depending on the product and your region. For details, please contact your local sales office.

# HEAD OFFICE: TOKYO BLDG., 2-7-3, MARUNOUCHI, CHIYODA-KU, TOKYO 100-8310, JAPAN NAGOYA WORKS: 1-14, YADA-MINAMI 5, HIGASHI-KU, NAGOYA, JAPAN